| OSAS                                                                                                    | SECURE                                                                                                    | PORTAL                                                                                                   |
|----------------------------------------------------------------------------------------------------|----------------------------------------------------------------------------------------------------|----------------------------------------------------------------------------------------------------|
|                                                                                                    | Future Student 🗸                                                                                                    | Current Student V Faculty / Staff V Alumni / Friends V Q                                                 |
| <ol> <li>Type in your York<br/>Network credentials<br/>(first initial last name)<br/>and password</li> <li>(1). If you have never used any</li> </ol> | Login         Current Student/Staff need to log in with your York         College Network Account (same as the VPN, VD)         Computers, wi-fi, printing), not your email or CUNVfirst         login. Prospective/not-enrolled/Others can register with         your personal email account and use your email address         clogin Name         Login Name         Password         Password?         Network Account         Personal email         Logan Account | If you are having<br>difficulties logging in,<br>you must contact the<br>IT Department for<br>assistance |
| portal service before, you may<br>have to Register                                                                                                    | Register with your personal email                                                                                                    | 2. Click Log in                                                                                          |

| r                |                          | SAS SI                      | ECURE POR                                          | ΓAL                    |
|------------------|--------------------------|-----------------------------|----------------------------------------------------|------------------------|
| ← → C ( in docum | nents.york.cuny.edu/osas | s/add?type=osas_docs        |                                                    | • @ ☆ □ ≗ :            |
|                  | ORK College              |                             | Future Student 🗸 Current Student 🗸 Faculty / Staff | ✓ Alumni / Friends ∨ Q |
| $(\times)$       | EV                       |                             | HAS A "RED DOT" NEXT TO IT MUS                     | TBE                    |
| ТО               | SAVE                     | Add osas_docs FILLED I      | N ORDER FOR YOU TO SAVE                            |                        |
|                  |                          | Academic Year 鱼             | Select                                             | ~                      |
|                  |                          | Petition Application Type 鱼 | Select                                             | ×                      |
|                  |                          | Petition Application O      | Drop file or click here to upload a new file       |                        |
| Every area       | a that has a             | Photo ID Type •             | Select                                             | ~                      |
| filled if v      | ou have an               | . 0e —                      |                                                    | This area is where     |
| attachme         | ent below.               | Photo ID •                  | Drop file or click here to upload a new file       | your files will be     |
| IF NOT; you      | will receive             | e an                        |                                                    | uploaded               |
| ERROR            | message                  | Personal Statement Type 🖲   | Select                                             | ~                      |
|                  |                          | Personal Statement          | Drop file or click here to upload a new file       |                        |
|                  |                          |                             |                                                    | *                      |

| nents.york.cuny.edu/ | osas/add?type=osas_docs     |          | Future Student × Current Student × Faculty / | 야 년 ☆<br>Staff ~ Alumni / Friends ~ Q |
|----------------------|-----------------------------|----------|----------------------------------------------|---------------------------------------|
|                      |                             | EDODT    | AL ONLY ACCEPTS                              |                                       |
|                      | Add osas_docs               | LE PURIA | and DNG                                      |                                       |
| AVE                  |                             | JF, JFEU | , allu PNO                                   |                                       |
| •                    | Academic Year 鱼             | Select   | 2022-2023                                    |                                       |
|                      | Petition Application Type ● | Select   | Petition Application                         |                                       |
|                      | Petition Application        |          | Jane Doe Petition/Appeal. pdf                |                                       |
|                      |                             |          |                                              | No long                               |
|                      | Photo ID Type 🖲             | Select   | College ID                                   | → accepts W                           |
|                      | Photo ID                    |          | Image12847qhdfs27593. jpeg                   | documer                               |
|                      | Personal Statement Type 鱼   | Select   | Personal Statement                           | ~                                     |
| Personal             | Personal Statement ●        | Р        | ersonal Statement letter. pdf                |                                       |